# Emburse – Chrome River Invoice User Manual

The Citadel Accounts Payable

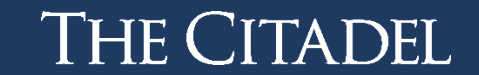

### Contacts

Marlene Burns Accounts Payable <u>mburns3@citadel.edu</u> (843) 953-5027 Luke Bollmann Financial Services <u>lbollman@citadel.edu</u> (843) 953-3128 Arissa McNeal Student Business Services <u>amcneal@citadel.edu</u> (843) 953-6497 Taylor Torbett Director of Accounting <u>ltorbett@citadel.edu</u> (843) 953-6977

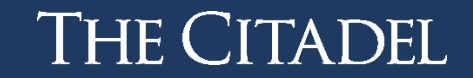

### What is Chrome River Invoice

- A cloud-based unified solution for automating the College's Accounts Payable processes
- Allows departments to electronically route invoices for departmental approval and then to Accounts Payable for payment
- Provides visibility of where an invoice is in the approval and payment process
- Purchase Order management within one system allowing the user to apply an invoice to a PO, while also seeing the remaining encumbrance on the PO
- Communication with Accounts Payable documented at the invoice level rather than through your email
- Ability to view invoices for future reference
- Chrome River Invoice allows users to create, submit, and approve invoices anytime, anywhere, and on any device, providing you with the flexibility you need for an efficient workflow

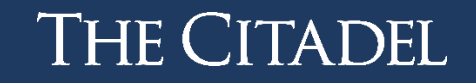

### How to Access the Landing Page

- 1. Go to the My Citadel Homepage
- 2. Look for employee resources and find the Chrome River box

| Employee Resources                                                                  | :     |    |
|-------------------------------------------------------------------------------------|-------|----|
| Employee Self-Service<br>(Leave reports, Time Entry, Pay Stub<br>Forms, EPAF, etc.) | s, Ta | ix |
| Chrome River<br>(travel expense)                                                    |       |    |
| PEBA                                                                                |       |    |
| DocuSign                                                                            |       |    |
|                                                                                     |       |    |

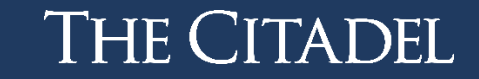

• Step 1: Look for the green box that says invoices and click the Create Button.

Note: A Direct Pay is an invoice that **does not** have a PO.

#### ≡ **E** emburse enterprise

| 🗃 eWallet                                             |                 |                                 |          |
|-------------------------------------------------------|-----------------|---------------------------------|----------|
| Unused Items<br>2 Receipts<br>VIEW ALL 2 UNUSED ITEMS |                 |                                 |          |
| Approvals                                             |                 |                                 |          |
| Approvals Needed<br>0 Expense Reports<br>13 Invoices  | 0 Pre-Approvals |                                 |          |
| Expenses                                              |                 |                                 | + Create |
| O<br>Draft                                            | O<br>Returned   | View All<br>Submitted           |          |
| Second Pre-Approval                                   |                 |                                 | + Create |
| O<br>Draft                                            | O<br>Returned   | View All<br>Submitted           |          |
| 🛃 Invoices                                            |                 |                                 | + Create |
| 2<br>Draft                                            |                 | 13<br>Submitted<br>Last 90 Days |          |

THE CITADEL

PDF 🔻

Delete

 Step 2: Upload a PDF of the invoice and opt to use OCR (Optical Character Recognition - preferred) OR manually enter the invoice information. \*Note: OCR cannot be used for POs\*

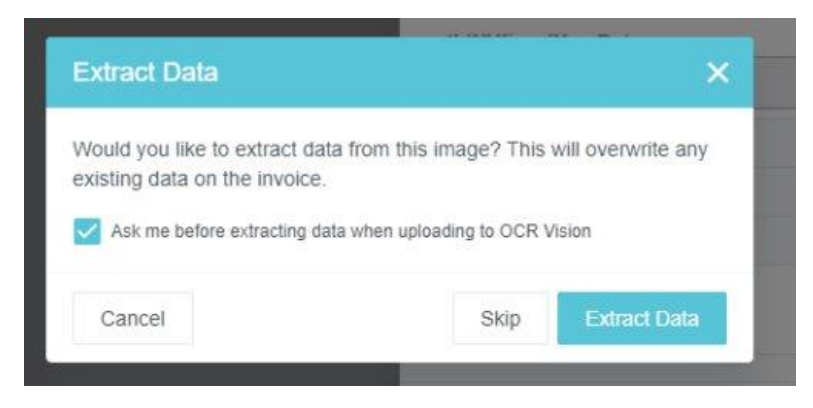

• Step 3: Complete the header pane.

| Description         |                       | Creator Name<br>Arissa McNeal<br>Acct/Fiscal Analyst I |  |
|---------------------|-----------------------|--------------------------------------------------------|--|
| Requester           | <i>h</i>              | Bill To                                                |  |
| Special Handling    |                       |                                                        |  |
| Tax<br>Comments (0) |                       |                                                        |  |
|                     |                       |                                                        |  |
| Attachments (0)     |                       |                                                        |  |
| Attachments (0)     | Drag image here to up | bload Browse File                                      |  |

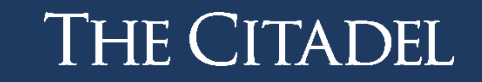

Cancel

Submit 🔻

...

#### Step 2 & 3: Using OCR

- Chrome River provides OCR (optical character recognition) which is technology that recognizes text within a digital image. This technology permits the user to upload an image into Chrome River and will complete some of the necessary fields such as vendor name, vendor address, invoice number, & invoice date.
- To use OCR, scroll down to the Browse File box & click on it.
- Sometimes a vendor's invoice is not setup to allow OCR to properly extract data
- You can this and complete the information manually
- You should also if the payment needs to be applied to a PO
- If you use OCR, please check that all information was extracted accurately and change anything that was not

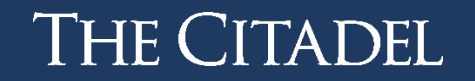

#### Step 2 & 3: Manual Entry – Required for POs

- You can manually enter all the information after attaching the invoice.
- Enter in the vendor's name or CWID in the box labeled accordingly.
- Select the correct address for the vendor
- Enter the invoice number, date, and amount being paid that is on the invoice

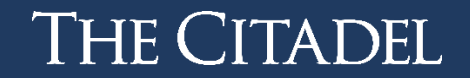

#### Step 4: Invoice Detail Pane

Bill To: The Citadel

•

- Check memo: If this is a check please provide any key remittance detail.
- Description: A brief description of the products or services and the reason for their purchase.
- Requester: Who on campus requested this purchase (this will not always be the same as the 'creator').

| Creator Name           |
|------------------------|
| Lesley Torbett         |
| Director of Accounting |
| Bill To                |
|                        |
|                        |

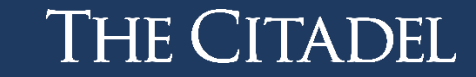

### Step 5: Special Handling Pane

- Check Request: Only to be used if AP is to hold the check or the vendor has specified a check rather than ACH.
- Handling Options:
  - Rush: This should only be used for extenuating circumstances.
  - Pay Via Wire: Ensure a completed wire form has been attached.
  - Overnight check: Use if you need AP to overnight your check payment.
  - Separate Check: Use if this payment cannot be combined with other payments to the same vendor.

| heck Request | Handling Options<br>Rush      |
|--------------|-------------------------------|
|              | Pay Via Wire                  |
|              | Separate Check                |
|              | Special Handling Instructions |
|              |                               |

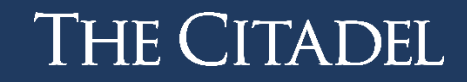

### Step 6: Tax

- Add the correct tax code & ensure the amount reflected matches the invoice.
  - o ST Sales Tax 9%
  - UT Use Tax 9%
  - o ST8 Sales Tax 8%
  - $\circ$  NT No tax applicable.

| CODE      | REC RATE | AMOUNT                         |      |
|-----------|----------|--------------------------------|------|
|           | 0%       | 0.00                           | =    |
|           |          |                                |      |
| 🕂 Add Tax |          |                                |      |
| Add Tax   |          | Recoverable                    | 0.00 |
| Add Tax   |          | Recoverable<br>Non-Recoverable | 0.00 |

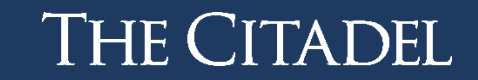

#### **Step 7: Expense Allocation**

- Click the '+ add index' in the bottom left corner.
- Select item type: Direct Pay
- Account: Select the correct account for the line item.
- Index: Select the correct index for the line item.
- Repeat this process until all of the invoice has been allocated for expense.

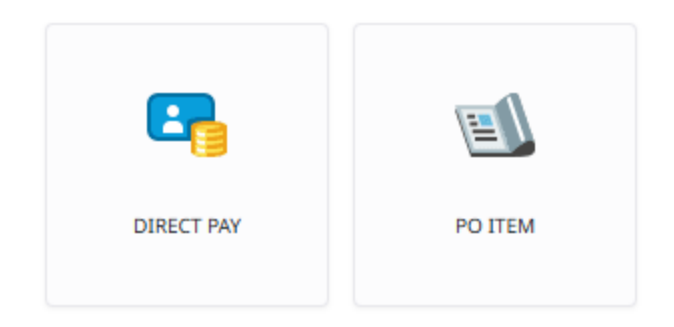

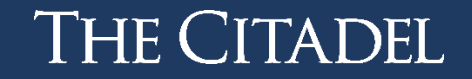

#### Step 8: Review

- Take a glance over the expense and ensure all fields have been completed.
- Now is the time to add any additional files that are pertinent to the expense.
- Submit for approval using the submit dropdown and clicking approve.
  - The approval confirmation box allows you to select another user to review this invoice. If you wish for the invoice to follow our regular routing rules continue with 'Approve'

| Approval Confirmation                         |                |
|-----------------------------------------------|----------------|
| I hereby approve this invoice for processing. |                |
| Select Additional Reviewer                    |                |
| Optional Comment                              |                |
|                                               |                |
|                                               | Cancel Approve |

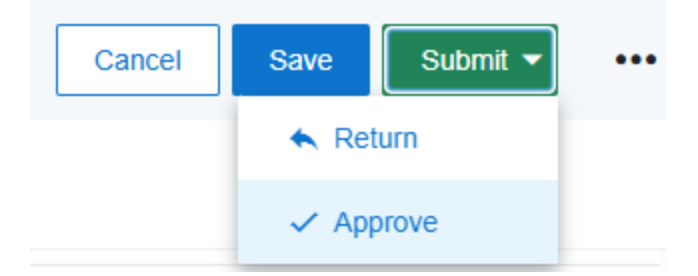

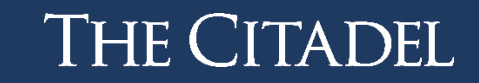

### Creating and Invoice for Payment – PO

• Step 1: Look for the green box that says invoices and click the Create Button.

#### ≡ **E** emburse enterprise

| eWallet<br>Unused Items<br>2 Receipts<br>VIEW ALL 2 UNUSED TEMS |                 |                                 |
|-----------------------------------------------------------------|-----------------|---------------------------------|
| ⊘ Approvals                                                     |                 |                                 |
| Approvals Needed<br>0 Expense Reports<br>13 Invoices            | 0 Pre-Approvals |                                 |
| Expenses                                                        |                 | + Create                        |
| O<br>Draft                                                      | O<br>Returned   | View All<br>Submitted           |
| ✓ Pre-Approval                                                  |                 | + Create                        |
| O<br>Draft                                                      | O<br>Returned   | View All<br>Submitted           |
| 🛃 Invoices                                                      |                 | + Create                        |
| 2<br>Draft                                                      |                 | 13<br>Submitted<br>Last 90 Days |

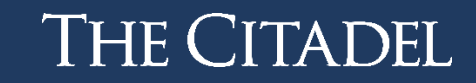

### Creating and Invoice for Payment – PO

PDF 
Delete

• Step 2: Upload a PDF of the invoice but hit skip when the following pops up.

| Extract Data                 | ×                                            |
|------------------------------|----------------------------------------------|
| Would you like to extract d  | ata from this image? This will overwrite any |
| evisting data on the invoice |                                              |
| existing data on the invoic  | e.<br>data when uploading to OCR Vision      |
| existing data on the invoic  | e.<br>data when uploading to OCR Vision      |

• Step 3: Complete the header pane.

| Description                        |             |          |               | Creator Na<br>Arissa McN<br>Acct/Fiscal<br>Bill To | ame<br>Jeal<br>Analyst I |             |  |
|------------------------------------|-------------|----------|---------------|----------------------------------------------------|--------------------------|-------------|--|
| Special Hand<br>Tax<br>Comments (0 | lling<br>I) |          |               |                                                    |                          |             |  |
| Attachments                        | (0)         | Drag ima | age here to u | ipload Brows                                       | e File                   |             |  |
|                                    |             |          |               |                                                    |                          | TOTAL (USD) |  |

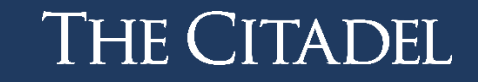

Cancel

Save

Submit V

...

#### Step 4: Selecting the PO

- Click Search and find the applicable PO searching by vendor or PO number.
- Chrome River will show you the PO amount as well as how much is left to be paid (the open amount).

| Vendor Name    | Invoice Date                 |
|----------------|------------------------------|
| Vendor Address | Invoice Amount               |
|                |                              |
| Invoice Number | Invoice ID<br>QA00-2109-0832 |
|                | PO Number                    |
|                | Search                       |

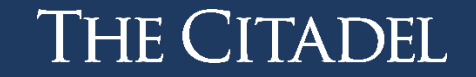

#### Step 5: Creating an Invoice to Pay against the PO

- Complete the pop-up box and press 'copy'
  - Do **not** click on the 'allocate this amount across invoice line items'

| Confirmation                 |                                                  | × |
|------------------------------|--------------------------------------------------|---|
| Enter/confirm the I<br>Data: | nvoice Date to use in saving the invoice with PO |   |
| Invoice Date                 |                                                  |   |
| Invoice Amount               | USD                                              |   |
| Allocate this a              | amount across Invoice line items                 |   |
|                              | Cancel                                           |   |

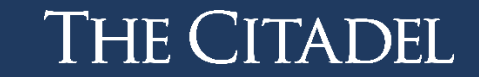

#### Step 6: Creating an Invoice to Pay against the PO

- Complete the pop-up box and press 'copy'
  - Do **not** click on the 'allocate this amount across invoice line items'

| Confirmation                                                              |        | × |  |  |
|---------------------------------------------------------------------------|--------|---|--|--|
| Enter/confirm the Invoice Date to use in saving the invoice with PO Data: |        |   |  |  |
| Invoice Date                                                              |        |   |  |  |
| Invoice Amount                                                            | USD    |   |  |  |
| Allocate this amount across Invoice line items                            |        |   |  |  |
|                                                                           | Cancel |   |  |  |

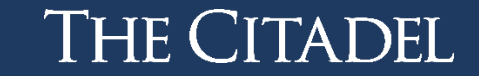

#### Step 7: Invoice Detail Pane

- Check memo: If this is a check please provide any key remittance detail.
- Description: A brief description of the products or services and the reason for their purchase.
- Requester: Who on campus requested this purchase (this will not always be the same as the 'creator').

| Check Memo  | Create Date<br>07/22/2025 |
|-------------|---------------------------|
|             | Creator Name              |
| Description | Lesley Torbett            |
|             | Director of Accounting    |
|             | Bill To                   |
| Requester   |                           |
|             |                           |

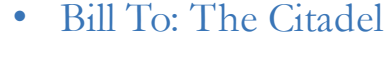

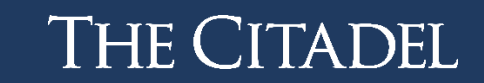

### Step 8: Special Handling Pane

- Check Request: Only to be used if AP is to hold the check or the vendor has specified a check rather than ACH.
- Handling Options:
  - Rush: This should only be used for extenuating circumstances.
  - Pay Via Wire: Ensure a completed wire form has been attached.
  - Overnight check: Use if you need AP to overnight your check payment.
  - Separate Check: Use if this payment cannot be combined with other payments to the same vendor.

| heck Request | Handling Options<br>Rush      |
|--------------|-------------------------------|
|              | Pay Via Wire                  |
|              | Separate Check                |
|              | Special Handling Instructions |
|              |                               |

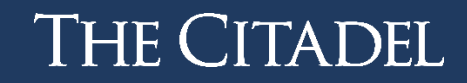

#### **Step 7: Expense Allocation**

- Click the '+ add index' in the bottom left corner.
- Account: Select the correct account for the line item.
- Index: Select the correct index for the line item.
- Repeat this process until all of the invoice has been allocated for expense.
  - 0 If it is a partial payment of the PO make sure the quantities entered reflect the actual amount to be paid at this time.

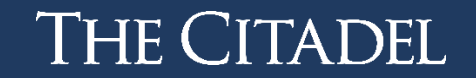

#### Step 8: Review

- Take a glance over the expense and ensure all fields have been completed.
- Now is the time to add any additional files that are pertinent to the expense.
- Submit for approval using the submit dropdown and clicking approve.
  - The approval confirmation box allows you to select another user to review this invoice. If you wish for the invoice to follow our regular routing rules continue with 'Approve'

| Approval Confirmation                         |                |
|-----------------------------------------------|----------------|
| I hereby approve this invoice for processing. |                |
| Select Additional Reviewer                    |                |
| Optional Comment                              |                |
|                                               |                |
|                                               | Cancel Approve |

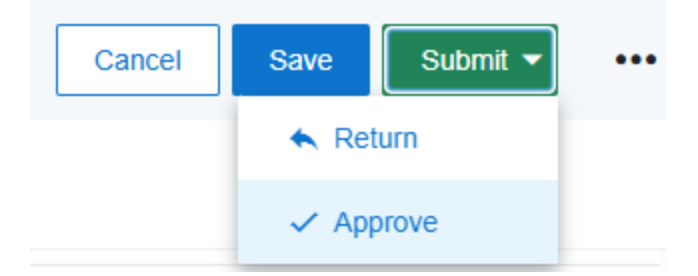

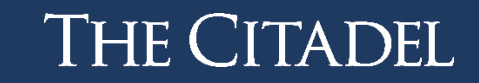

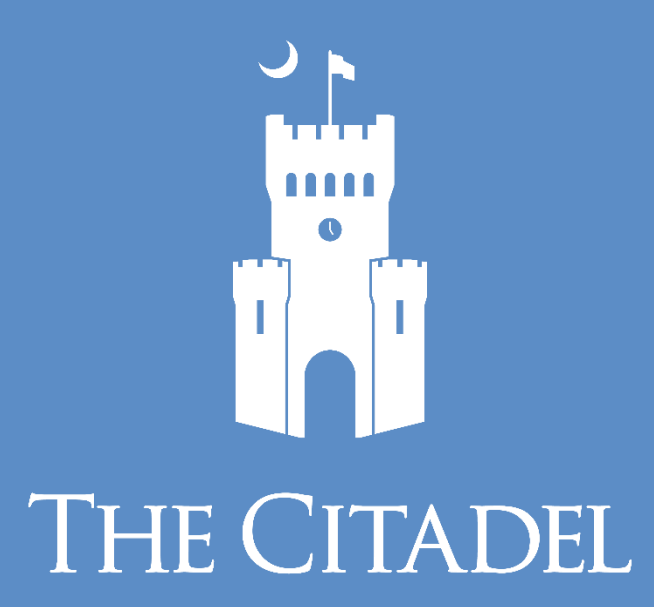